## Star TV+ Application on Amazon/Roku Devices

- 1. Download the Star TV+ application.
- 2. Open the Star TV+ application.
- 3. When prompted enter your Login and Passphrase we provided or generated from another device.

## MyTVs Application on iPhones/iPads/Android Phones/Android Tablets

- 1. Download the MyTVs (Innovative Systems L.L.C) application from the appropriate user store (Apple App Store or Google Play Store).
- 2. Select the MyTVs icon from the screen. Click ADD NEW ACCOUNT.
- Follow instructions below to generate a Login and Passphrase from an existing StarTV+ device or you can use the Login and Passphrase provided in the introductory email.

## For Set-Top Box Users:

- 1. Select Menu on your TV remote control.
- 2. Arrow down to Settings-Apps-Device Code.
- 3. In the Manage Your Devices screen, Your Device Code will appear in the window.
- 4. Enter the Device Code into your MyTVs app.
- 5. Click PAIR DEVICE.
- 6. Enter the 8-digit Passphrase into your MyTVs app from the Manage Your Devices window on your TV.
- 7. Click PAIR DEVICE and enter an Account Name.

## For Firestick/Roku Users:

- Select Menu on your Streaming Device remote control. (Firestick is the = button, Roku is the <- button)</li>
- 2. Arrow right to "Account".
- 3. Scroll Down to "Add Device" and press the center/select button.
- 4. Enter the Device Code into your MyTVs app.
- 5. Click PAIR DEVICE.
- 6. Enter the 8-digit Passphrase into your MyTVs app from the Manage Your Devices window on your TV.
- 7. Click PAIR DEVICE and enter an Account Name.